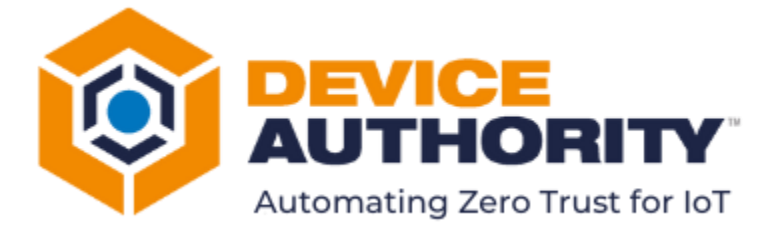

# KeyScaler Upgrade Guide

### UPGRADE FROM 6.7.4.1 TO 6.8.2

| Security Level: | External     |
|-----------------|--------------|
| Author:         | Nirmal Misra |
| Last Edit Date: | 7 July 2022  |

© 2022 Device Authority

This document contains proprietary and confidential information of Device Authority and shall not be reproduced or transferred to other documents, disclosed to others, or used for any purpose other than that for which it is furnished, without the prior written consent of Device Authority. It shall be returned to the respective Device Authority companies upon request.

The trademark and service marks of Device Authority, including the Device Authority mark and logo, are the exclusive property of Device Authority, and may not be used without permission. All other marks mentioned in this material are the property of their respective owners.

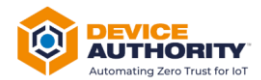

### Contents

| 1 | Doc   | cument Version Control                                  |  |  |  |  |  |  |  |  |
|---|-------|---------------------------------------------------------|--|--|--|--|--|--|--|--|
| 2 | Refe  | ference Document3                                       |  |  |  |  |  |  |  |  |
| 3 | Intro | troduction                                              |  |  |  |  |  |  |  |  |
|   | 3.1   | Document Overview4                                      |  |  |  |  |  |  |  |  |
| 4 | Prer  | erequisites5                                            |  |  |  |  |  |  |  |  |
|   | 4.1   | Download Software5                                      |  |  |  |  |  |  |  |  |
|   | 4.2   | Upload software to KeyScaler Server5                    |  |  |  |  |  |  |  |  |
|   | 4.3   | Stop the KeyScaler Service                              |  |  |  |  |  |  |  |  |
|   | 4.4   | Backup Existing System                                  |  |  |  |  |  |  |  |  |
|   | 4.4.2 | Backup Database:                                        |  |  |  |  |  |  |  |  |
|   | 4.4.2 | 2 HA Backup of Databases                                |  |  |  |  |  |  |  |  |
|   | 4.4.3 | Backup KeyScaler                                        |  |  |  |  |  |  |  |  |
|   | 4.4.4 | Backup KeyScaler Binaries and Properties6               |  |  |  |  |  |  |  |  |
|   | 4.5   | Remove the old folders                                  |  |  |  |  |  |  |  |  |
| 5 | Upg   | rade KeyScaler9                                         |  |  |  |  |  |  |  |  |
|   | 5.1   | Upgrade and Migrate Database                            |  |  |  |  |  |  |  |  |
|   | 5.2   | Upgrade Master and Tenant Packages 12                   |  |  |  |  |  |  |  |  |
|   | 5.3   | Deploy KeyScaler Software Components                    |  |  |  |  |  |  |  |  |
|   | 5.3.2 | Update KMSSA Properties 14                              |  |  |  |  |  |  |  |  |
|   | 5.4   | Start the KeyScaler Service                             |  |  |  |  |  |  |  |  |
|   | 5.5   | Post-Upgrade Verification                               |  |  |  |  |  |  |  |  |
|   | 5.5.2 | Verify Kafka and Zookeeper services are still running15 |  |  |  |  |  |  |  |  |
| 6 | Upg   | rade Sanity Tests                                       |  |  |  |  |  |  |  |  |
|   | 6.1   | KeyScaler Control Panel                                 |  |  |  |  |  |  |  |  |
|   | 6.2   | Download Core Packages 16                               |  |  |  |  |  |  |  |  |
|   | 6.3   | Curl to the SAC                                         |  |  |  |  |  |  |  |  |

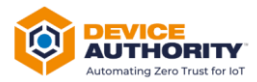

# **1 Document Version Control**

| Version | Description                          | Author         | Date       |
|---------|--------------------------------------|----------------|------------|
| 1.0     | Initial Document Creation            | Frode Nilsen   | 3/01/2019  |
| 2.0     | Generic upgrade version              | Nirmal Misra   | 02/11/2021 |
| 3.0     | Upgraded Version                     | Ashley Johnson | 27/01/2022 |
| 3.1     | Updated for version 6.8.1            | James Penney   | 27/06/2022 |
| 3.2     | Updated for version 6.7.4.1 to 6.8.2 | Nirmal Misra   | 06/07/2022 |
| 3.4     | Review                               | Dillesh        | 07/7/2022  |

ltem 1

# **2 Reference Document**

| #      | Reference Document                                                           |
|--------|------------------------------------------------------------------------------|
| 1      | Please refer to latest Release Notes for the upgrade version from DA Support |
| Itom 2 |                                                                              |

ltem 2

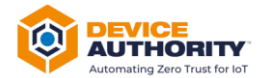

# **3 Introduction**

### **3.1 Document Overview**

This document is a guide to upgrading the Device Authority KeyScaler Platform Server Software from the v6.7.4.1 version to the later version as advised by Device Authority support.

The process involves the following key steps:

- Checking the current KeyScaler system
- Stopping the services running
- Backup Database
- Backup KeyScaler Creating a backup of the (\*.war) files
- Removing the old folders
- Downloading and deploying the new (\*.war) files
- Upgrading and Migrating the Database
- Restart KeyScaler System Restarting the services on the system
- Verifying the changes

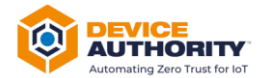

# **4** Prerequisites

### 4.1 Download Software

KeyScaler software can be obtained from DA Support from the customer Zendesk Portal. Note: Please contact DA Support for access to Zendesk Portal

For the step to backup the MySQL Database, the root password will be required.

### 4.2 Upload software to KeyScaler Server

Upload the files to the */tmp* directory of your KeyScaler server, e.g.

scp -i <pem file> <download path>/\*.war centos@<keyscaler>:/tmp

```
Item 3 – Your computer: Upload files using scp/winscp utility
```

| [root@localhost webapps]# pwd    |               |        |           |     |    |       |                               |  |  |  |  |
|----------------------------------|---------------|--------|-----------|-----|----|-------|-------------------------------|--|--|--|--|
| /var/www/tomcat/webapps          |               |        |           |     |    |       |                               |  |  |  |  |
| [root@localhost webapps]# ls -al |               |        |           |     |    |       |                               |  |  |  |  |
| total 454696                     |               |        |           |     |    |       |                               |  |  |  |  |
| drwxr-xr-x. 10                   | dfactor_user  | tomcat | 4096      | Jul | 6  | 13:13 |                               |  |  |  |  |
| drwxr-xr-x. 9                    | root          | root   | 160       | Nov | 20 | 2021  |                               |  |  |  |  |
| drwxr-x 13                       | dfactor_user  | tomcat | 4096      | Dec | 9  | 2021  | ср                            |  |  |  |  |
| -rw-rr 1                         | root          | root   | 52785900  | Dec | 9  | 2021  | cp.war                        |  |  |  |  |
| drwxr-x 5                        | dfactor_user  | tomcat | 48        | Nov | 20 | 2021  | keyscaler-services            |  |  |  |  |
| -rw-rr 1                         | dfactor_user  | tomcat | 120594521 | Nov | 20 | 2021  | keyscaler-services.war        |  |  |  |  |
| drwxr-x 4                        | dfactor_user  | tomcat | 37        | Dec | 9  | 2021  | kms                           |  |  |  |  |
| drwxr-x 5                        | dfactor_user  | tomcat | 48        | Nov | 20 | 2021  | kms-uservice                  |  |  |  |  |
| -rw-rr 1                         | dfactor_user  | tomcat | 66550521  | Nov | 20 | 2021  | kms-uservice.war              |  |  |  |  |
| -rw-rr 1                         | root          | root   | 66252181  | Dec | 9  | 2021  | kms.war                       |  |  |  |  |
| drwxr-xr-x. 2                    | dfactor_user  | tomcat | 77        | Nov | 20 | 2021  | ROOT                          |  |  |  |  |
| drwxr-x 4                        | dfactor_user  | tomcat | 63        | Dec | 9  | 2021  | service                       |  |  |  |  |
| drwxr-x 5                        | dfactor user  | tomcat | 48        | Nov | 20 | 2021  | service-access-controller     |  |  |  |  |
| -rw-rr 1                         | dfactor_user  | tomcat | 44332920  | Nov | 20 | 2021  | service-access-controller.war |  |  |  |  |
| -rw-rr 1                         | root          | root   | 75910173  | Dec | 9  | 2021  | service.war                   |  |  |  |  |
| -rwxr-xr-x. 1                    | root          | root   | 834       | Jul | 6  | 13:13 | version.sh                    |  |  |  |  |
| drwxr-x 17                       | dfactor user  | tomcat | 4096      | Dec | 9  | 2021  | wizard                        |  |  |  |  |
| -rw-rr 1                         | root          | root   | 39152138  | Dec | 9  | 2021  | wizard.war                    |  |  |  |  |
| [root@localhos                   | t webapps]# 📘 |        |           |     |    |       |                               |  |  |  |  |
|                                  |               |        |           |     |    |       |                               |  |  |  |  |

Item 4 – Files Uploaded to folder on KeyScaler System

### 4.3 Stop the KeyScaler Service

Log into the KeyScaler system, change to root user and stop the dfactor service:

```
Item 6 – dfactor service terminated
```

### 4.4 Backup Existing System

Before you begin the KeyScaler upgrade, first follow the backup and update procedure outlined below:

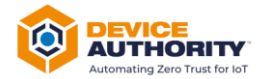

### 4.4.1 Backup Database:

As Linux user *dfactor\_user*, run the following commands to backup current KeyScaler database.

Create the backup directory if needed and back up the database. The default database name is *dfactordb*. If your installation has changed the database name, substitute the correct name in the command below. **Note:** You will need the root database password in this process.

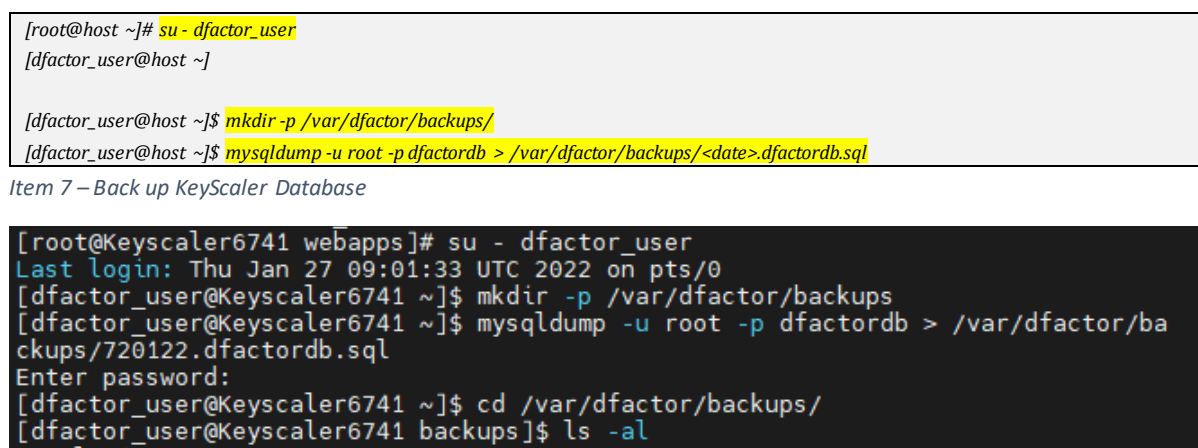

total 640 drwxr-x--. 2 dfactor\_user tomcat 34 Jan 27 09:04 . drwxr-xr-x. 8 dfactor\_user tomcat 79 Jan 25 10:06 .. -rw-r--r- 1 dfactor\_user tomcat 655244 Jan 27 09:04 720122.dfactordb.sql [dfactor\_user@Keyscaler6741 backups]\$

Item 8 – Database backup

### 4.4.2 HA Backup of Databases

Log onto each HA KeyScaler device you have, take a backup of each MySQL database as mentioned in 4.4.1.

**Note:** If using Azure SQL log into your database using one of the KeyScaler servers and do the following:

```
[root@keyscaler-vm2 cert]# mysqldump -h [your mysql hostname].mysql.database.azure.com -u root@[your mysql hostname] -p dfactordb > /var/dfactor/backups/<date>/dfactordb.sql 
Enter password: [Root Password]
```

### 4.4.3 Backup KeyScaler

4.4.3.1 Backup the KeyScaler /var/dfactor/data folder that contains:

- NSS keystore
- Tenant packages and licenses
- Samples package

```
[dfactor_user@host ~]$ <mark>mkdir-p /var/dfactor/backups/dfactor/data</mark>
[dfactor_user@host ~]$ <mark>cp -R /var/dfactor/data /var/dfactor/backups/dfactor/data</mark>
```

Item 9 – Backup Data

### 4.4.4 Backup KeyScaler Binaries and Properties

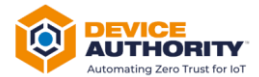

Log onto each individual KeyScaler instance and take a backup of the .war files in /var/www/tomcat/webapps directory and all of the \*.properties files in /var/dfactor/conf

|                            | -      |      |      |    |       |                              |
|----------------------------|--------|------|------|----|-------|------------------------------|
| [root@Keyscaler6741 conf]# | ls -al |      |      |    |       |                              |
| total 36                   |        |      |      |    |       |                              |
| drwxr-x 2 dfactor_user     | tomcat | 237  | Jan  | 29 | 12:36 |                              |
| drwxr-xr-x. 9 dfactor_user | tomcat | 93   | Jan  | 29 | 12:36 |                              |
| -rw-r 1 dfactor_user       | tomcat | 686  | Jan  | 26 | 18:06 | cp.properties                |
| -rw-r 1 dfactor_user       | tomcat | 699  | Jan  | 26 | 17:59 | dae.properties               |
| -rw-r 1 dfactor user       | tomcat | 724  | Jan  | 26 | 17:35 | kms.properties               |
| -rw-r 1 dfactor_user       | tomcat | 435  | Jan  | 26 | 17:37 | kmssa.properties             |
| -rw-r 1 dfactor user       | tomcat | 125  | Jan  | 26 | 18:01 | kssa.properties              |
| -rw-rr 1 dfactor_user      | tomcat | 400  | Jan  | 24 | 16:49 | sac-mott.properties          |
| -rw-rr 1 dfactor_user      | tomcat | 591  | Jan  | 24 | 16:47 | sac.properties.disabled      |
| -rw-r 1 dfactor_user       | tomcat | 176  | Jan  | 26 | 17:59 | securerepo-syslog.properties |
| -rw-r 1 dfactor_user       | tomcat | 451  | Jan  | 26 | 14:02 | wizard.properties            |
| [root@Keyscaler6741 conf]# | mkdir  | back | up   |    |       |                              |
| [root@Kevscaler6741 conf]# | cp * b | acku | o/   |    |       |                              |
| cp: omitting directory 'ba | ckup'  |      |      |    |       |                              |
| [root@Kevscaler6741 conf]# | ls -al | bac  | kup/ |    |       |                              |
| total 36                   |        |      |      |    |       |                              |
| drwxr-xr-x 2 root          | root   | 237  | Jan  | 29 | 12:36 |                              |
| drwxr-x 3 dfactor user     | tomcat | 251  | Jan  | 29 | 12:36 |                              |
| -rw-r 1 root               | root   | 686  | Jan  | 29 | 12:36 | cp.properties                |
| -rw-r 1 root               | root   | 699  | Jan  | 29 | 12:36 | dae.properties               |
| -rw-r 1 root               | root   | 724  | Jan  | 29 | 12:36 | kms.properties               |
| -rw-r 1 root               | root   | 435  | Jan  | 29 | 12:36 | kmssa.properties             |
| -rw-r 1 root               | root   | 125  | Jan  | 29 | 12:36 | kssa.properties              |
| -rw-rr 1 root              | root   | 400  | Jan  | 29 | 12:36 | sac-mott.properties          |
| -rw-rr 1 root              | root   | 591  | Jan  | 29 | 12:36 | sac.properties.disabled      |
| -rw-r 1 root               | root   | 176  | Jan  | 29 | 12:36 | securerepo-syslog.properties |
| -rw-r 1 root               | root   | 451  | Jan  | 29 | 12:36 | wizard.properties            |
| [root@Keyscaler6741 conf]# |        |      |      |    |       |                              |
|                            |        |      |      |    |       |                              |

4.4.4.1 Rename the KeyScaler dfactor tools (if they were deployed previously)

[dfactor\_user@host ~]\$ mv /var/dfactor/dfactor.tools /var/dfactor/backups/dfactor.tools.datestamp Item 10- Backup KeyScaler tools

#### 4.4.4.2 Back up the application war files:

Backup previous war files to be replaced. The existing \*.war files can be found in the following directory:

```
[root@host ~]# cd /var/www/tomcat/webapps
Item 11 – *.war file directory
```

| [root@keyscaler6741 webapps]# ls -al |     |               |        |           |     |    |       |                               |  |
|--------------------------------------|-----|---------------|--------|-----------|-----|----|-------|-------------------------------|--|
| total 459900                         | 9   |               |        |           |     |    |       |                               |  |
| drwxr-xr-x.                          | 10  | dfactor_user  | tomcat | 4096      | Jan | 26 | 18:40 |                               |  |
| drwxr-xr-x.                          | 9   | root          | root   | 160       | Jan | 25 | 10:03 |                               |  |
| drwxr-x                              | 13  | dfactor_user  | tomcat | 4096      | Jan | 26 | 18:07 | ср                            |  |
| -rw-rr                               | 1   | root          | root   | 53554020  | Jan | 26 | 18:07 | cp.war                        |  |
| drwxr-x                              | 5   | dfactor_user  | tomcat | 48        | Jan | 26 | 18:02 | keyscaler-services            |  |
| -rw-rr                               | 1   | root          | root   | 122182673 | Jan | 26 | 18:02 | keyscaler-services.war        |  |
| drwxr-x                              | - 4 | dfactor_user  | tomcat | 37        | Jan | 26 | 16:59 | kms                           |  |
| drwxr-x                              | 5   | dfactor_user  | tomcat | 48        | Jan | 26 | 17:39 | kms-uservice                  |  |
| -rw-rr                               | 1   | root          | root   | 67142814  | Jan | 26 | 17:38 | kms-uservice.war              |  |
| -rw-rr                               | 1   | dfactor_user  | tomcat | 67020588  | Jan | 26 | 16:59 | kms.war                       |  |
| drwxr-xr-x.                          | 2   | dfactor_user  | tomcat | 77        | Jan | 25 | 10:03 | ROOT                          |  |
| drwxr-x                              | - 4 | dfactor_user  | tomcat | 63        | Jan | 26 | 18:00 | service                       |  |
| drwxr-x                              | 5   | dfactor_user  | tomcat | 48        | Jan | 26 | 18:40 | service-access-controller     |  |
| -rw-rr                               | 1   | root          | root   | 44333445  | Jan | 26 | 18:40 | service-access-controller.war |  |
| -rw-rr                               | 1   | root          | root   | 76680956  | Jan | 26 | 18:00 | service.war                   |  |
| -rwxr-xr-x                           | 1   | root          | root   | 834       | Jan | 26 | 18:39 | version.sh                    |  |
| drwxr-x                              | 17  | dfactor_user  | tomcat | 4096      | Jan | 25 | 10:06 | wizard                        |  |
| -rw-rr                               | 1   | dfactor_user  | tomcat | 39997021  | Jan | 25 | 10:03 | wizard.war                    |  |
| [root@Keysca                         | ale | r6741 webapps | #      |           |     |    |       |                               |  |

Item 12 – List of all the existing \*.war files

Create a new directory e.g., *backup/webapps* and move these \*.war files into that new directory:

[dfactor\_user@host ~]\$ mkdir /var/dfactor/backups/webapps

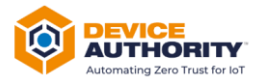

[dfactor\_user@host ~]\$ <mark>cp /var/www/tomcat/webapps/\*.war /var/dfactor/backups/webapps/</mark>

*Item 13 – Backup the \*.war files* 

### 4.5 Remove the old folders

For the new \*.war files to take effect, first delete their respective folders, so that new ones get created.

[dfactor\_user@host ]\$ <mark>cd /var/www/tomcat/webapps/</mark>

[dfactor\_user@host ]\$ <mark>rm -rf cp/</mark>

[dfactor\_user@host ]\$ <mark>rm -rf keyscaler-services/</mark>

[dfactor\_user@host ]\$ <mark>rm -rf kms/</mark>

[dfactor\_user@host ]\$ <mark>rm -rf kms-uservice/</mark>

[dfactor\_user@host ]\$ <mark>rm -rf service/</mark>

*Item 14 – Remove the old application folders* 

#### If the SAC is running on the same server:

[dfactor\_user@host\_webapps]\$ <mark>rm service-access-controller.war</mark>

[dfactor\_user@host webapps]\$ <mark>rm -rf service-access-controller/</mark>

Item 15 – Remove old files and directories for SAC (same server)

If the SAC is running on a different server, transfer the *sac.tar.gz* file to the SAC server. The directions below assume the file have been paced in the */tmp* folder.

Log into the SAC server, and stop the SAC service [root@host ]# /var/www/tomcat/bin/shutdown.sh # change to dfactor\_user [root@host ]# su - dfactor\_user # remove the existing SAC and deploy the new one [dfactor\_user@host j\$ cd /var/www/tomcat/webapps/ [dfactor\_user@host webapps]\$ rm service-access-controller.war [dfactor\_user@host webapps]\$ rm -rf service-access-controller.

Item 16 – Separate SAC Server – Remove Old files and directories

At this point, you are ready to upgrade the KeyScaler system.

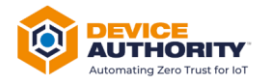

# **5 Upgrade KeyScaler**

### 5.1 Upgrade and Migrate Database

Steps outlined in this section must be run as Linux user dfactor\_user

1) Deploy KeyScaler tools (dfactor\_tools.tar.gz) under /var/dfactor by using the instructions in Deploying the D-FACTOR tools.

Note: New tools must be deployed with each upgrade

- 2) Run the Database Upgrader tool, *dbupgrade.sh* that will:
  - upgrade the database schema
  - migrate all the data

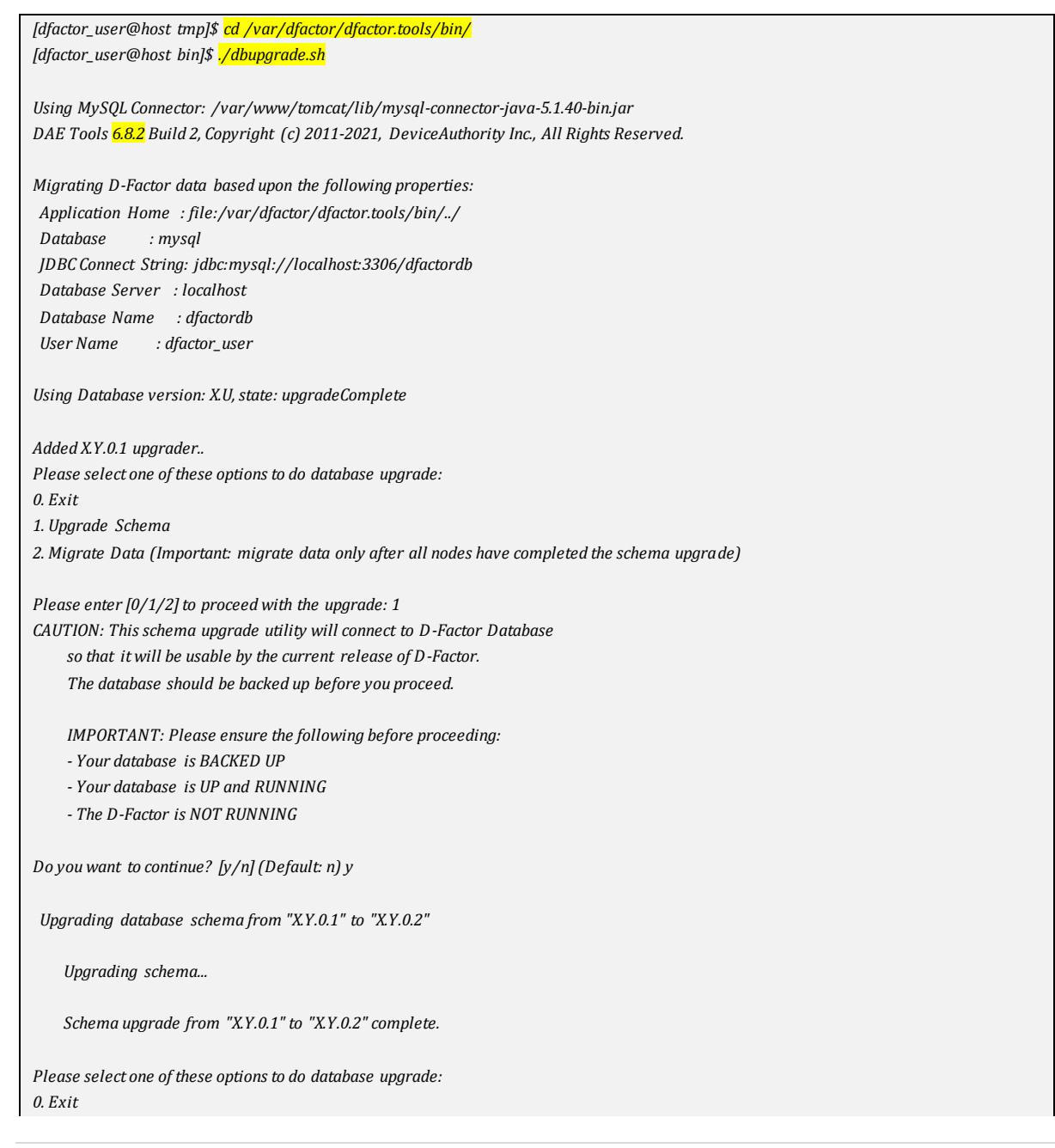

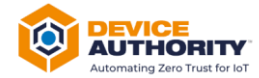

| 1. Unarade Schema                                                                                |
|--------------------------------------------------------------------------------------------------|
| 2. Migrate Data (Important: migrate data only after all nodes have completed the schema upgrade) |
|                                                                                                  |
| Please enter [0/1/2] to proceed with the unarade 2                                               |
| CAUTION: This data migration utility will connect to D-Factor Database                           |
| and migrate the data so that it will be usable by the current                                    |
| and migrate the data so that it will be assure by the current                                    |
| release of D-ractor. The database should be backed up before you                                 |
| proceed.                                                                                         |
|                                                                                                  |
| IMPORTANT: Please ensure the following before proceeding:                                        |
| - Your database is BACKED UP                                                                     |
| - Your database is UP and RUNNING                                                                |
| - The D-Factor is NOT RUNNING                                                                    |
| Do you want to continue? [y/n] (Default: n) y                                                    |
| Data will be migrated from version "X.U" to version "X.Y.0.6"                                    |
|                                                                                                  |
| Migrating database from "XU" to "XY.0.1"                                                         |
|                                                                                                  |
| migrating data                                                                                   |
|                                                                                                  |
| Data migration complete, performing post-migration schema actions                                |
|                                                                                                  |
| Database migration from "X.U" to "X.Y.0.1" complete.                                             |
|                                                                                                  |
| Item 17 -I Indating the database schema and Migrating the Data (note: the build number may yary) |
| tern 17 opaating the aatabase schema and wighting the bata (note, the band humber may vary)      |
|                                                                                                  |

Item 18 – Database Upgrade Output

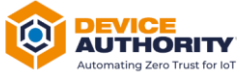

|                                                                                                    | Autom |
|----------------------------------------------------------------------------------------------------|-------|
| Do you want to continue? [y/n] (Default: n) y                                                                                  |       |
| Upgrading database schema from "6.7.4.1" to "6.8.0.1"                                                                          |       |
| Upgrading schema                                                                                                    |       |
| Schema upgrade from "6.7.4.1" to "6.8.0.1" complete.                                                                           |       |
| Upgrading database schema from "6.8.0.1" to "6.8.0.2"                                                                          |       |
| Upgrading schema                                                                                                    |       |
| Schema upgrade from "6.8.0.1" to "6.8.0.2" complete.                                                                           |       |
| Upgrading database schema from "6.8.0.2" to "6.8.0.3"                                                                          |       |
| Upgrading schema                                                                                                    |       |
| Schema upgrade from "6.8.0.2" to "6.8.0.3" complete.                                                                           |       |
| Upgrading database schema from "6.8.0.3" to "6.8.0.4"                                                                          |       |
| Upgrading schema                                                                                                    |       |
| Schema upgrade from "6.8.0.3" to "6.8.0.4" complete.                                                                           |       |
| Upgrading database schema from "6.8.0.3" to "6.8.1.1"                                                                          |       |
| Upgrading schema                                                                                                    |       |
| Schema upgrade from "6.8.0.3" to "6.8.1.1" complete.                                                                           |       |
| upgrading database schema from "6.8.1.1" to "6.8.1.2"                                                                          |       |
| upgrading schema                                                                                                    |       |
| Ungrading database scheme from M6.0.1.2 to M6.0.1.2 to                                                                         |       |
| upgrading database strema from 0.0.1.2 to 0.0.1.3                                                                              |       |
| opyrodaing schemer<br>Scheme innorade from "6.8.1.2" to "6.8.1.2" complete                                                     |       |
| Ungrading database schema from "6.8.1.3" to "6.8.2.1"                                                                          |       |
| Uporading schema                                                                                                    |       |
| Schema upgrade from "6.8.1.3" to "6.8.2.1" complete.                                                                           |       |
| Please select one of these options to do database upgrade:                                                                     |       |
| 0. Exit<br>1. Upgrade Schema                                                                                                   |       |
| Item 19 – DB Schema Upgrade Output                                                                                             |       |
|                                                                                                    |       |
| Please enter [0/1/2] to proceed with the upgrade: 2                                                                            |       |
| and migrate the data so that it will be usable by the current release of D-Factor. The database should be backed up before you |       |
| proceed.                                                                                                    |       |
| IMPORTANT: Please ensure the following before proceeding:<br>- Your database is BACKED UP                                      |       |
| - Your database is UP and RUNNING<br>- The D-Factor is NOT RUNNING                                                             |       |
| Do you want to continue? [v/n] (Default: n) v                                                                                  |       |
| Data will be migrated from version "6.7.4.1" to version "6.8.2.1"                                                              |       |
| Migrating database from "6.7.4.1" to "6.8.0.1"                                                                                 |       |
| migrating data                                                                                                    |       |
| Data migration complete, performing post-migration schema actions                                                              |       |
| Database migration from "6.7.4.1" to "6.8.0.1" complete.                                                                       |       |
| Migrating database from "6.8.0.1" to "6.8.0.2"                                                                                 |       |
| migrating data                                                                                                    |       |
| Data migration complete, performing post-migration schema actions                                                              |       |
| Database migration from "6.8.0.1" to "6.8.0.2" complete.                                                                       |       |
| Migrating database from "6.8.0.2" to "6.8.0.3"                                                                                 |       |
| migrating data                                                                                                    |       |
| Data migration complete, performing post-migration schema actions                                                              |       |
| Database migration from "6.8.0.2" to "6.8.0.3" complete.                                                                       |       |
| Migrating database from "6.8.0.3" to "6.8.0.4"                                                                                 |       |
| migrating data                                                                                                    |       |
| Data migration complete, performing post-migration schema actions                                                              |       |
| Database migration from "6.8.0.3" to "6.8.0.4" complete.                                                                       |       |
| Migrating database from "6.8.0.3" to "6.8.1.1"                                                                                 |       |
| migrating data                                                                                                    |       |
| Data migration complete, performing post-migration schema actions                                                              |       |
|                                                                                                    |       |

Item 20 – Database Migration Output

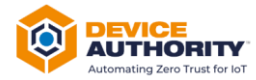

| Migrating database from "6.8.0.3" to "6.8.1.1"                    |
|-------------------------------------------------------------------|
| migrating data                                                    |
| Data migration complete, performing post-migration schema actions |
| Database migration from "6.8.0.3" to "6.8.1.1" complete.          |
| Migrating database from "6.8.1.1" to "6.8.1.2"                    |
| migrating data                                                    |
| Data migration complete, performing post-migration schema actions |
| Database migration from "6.8.1.1" to "6.8.1.2" complete.          |
| Migrating database from "6.8.1.2" to "6.8.1.3"                    |
| migrating data                                                    |
| Data migration complete, performing post-migration schema actions |
| Database migration from "6.8.1.2" to "6.8.1.3" complete.          |
| Migrating database from "6.8.1.3" to "6.8.2.1"                    |
| migrating data                                                    |
| Data migration complete, performing post-migration schema actions |
| Database migration from "6.8.1.3" to "6.8.2.1" complete.          |
| [dfactor_user@localhost bin]\$                                    |
| Item 21 – Database Migration Output - continued                   |

**Note:** For an HA Environment you only need to do this on one SQL server on the cluster and sync when brought back online.

### 5.2 Upgrade Master and Tenant Packages

In this step, you will be updating the Tenant Accounts onto the server that will be running the KeyScaler Control Panel.

• Core Package for Tenant accounts contains DDKG libraries and KeyScaler Agents for Tenants.

Note: You will need to have the **Tenant Account Number** available for these steps

1) On the KeyScaler server that is running the Control Panel, go to the /var/dfactor directory

[dfactor\_user@host ~]\$ cd /var/dfactor Item 22 – Change Directory

2) As the Linux user *dfactor\_user*, unzip the tenant CP and DAE tenant packages into CP's hosted downloaded directory (/var/dfactor/data/cp-hosted-downloads)

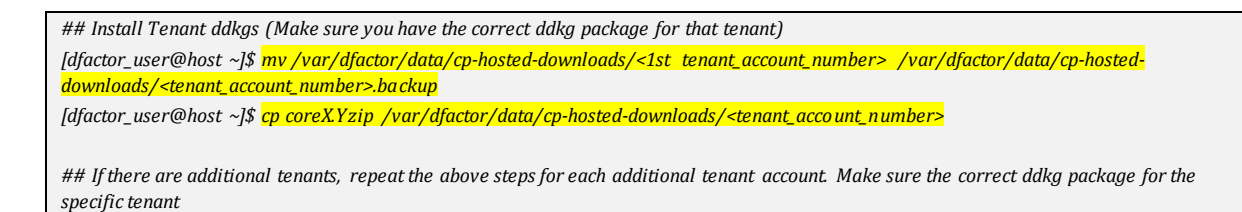

Item 23 – Upgrade Tenant Packages

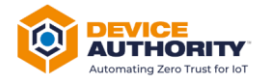

**Note:** For HA environment, you will need to make sure this is done for each KeyScaler instance that hosts the CP component.

| SOFTWARE          | DOWNLOAD OIL                                       | AGING TENAN | Т |         |              |               |  |  |  |  |  |  |
|-------------------|----------------------------------------------------|-------------|---|---------|--------------|---------------|--|--|--|--|--|--|
| SERVER-SIDI       | SERVER-SIDE SOFTWARE                               |             |   |         |              |               |  |  |  |  |  |  |
|                   |                                                    |             |   |         |              |               |  |  |  |  |  |  |
| Download Server S | oftware                                            |             |   | Size    | Release Date | Last Download |  |  |  |  |  |  |
| Download: Sam     | ples Package                                       |             |   | 11.3 MB | 06/24/2021   | NEW           |  |  |  |  |  |  |
| O Download: Sam   | O Download: Samples Package 11.3 MB 06/24/2021 NEW |             |   |         |              |               |  |  |  |  |  |  |

Item 24- KeyScaler CP – Sample Updated Download Software Screen

### **5.3 Deploy KeyScaler Software Components**

Deploy the new war files that will upgrade system from current version to latest version

Copy the \*.war files that were uploaded to the KeyScaler system in section 4.2 Upload software to KeyScaler Server to webapps directory:

```
[root@host ~]# <mark>cp /tmp/*.war /var/www/tomcat/webapps/</mark>
[root@host ~]# <mark>ls -al</mark>
```

#### Item 25 – Copy \*.war files to the webapps directory

| [root@ -remote-factory                                                              | software | e]# cp *.v | war , | /vai | c/www/t | comcat/webapps/               |  |  |  |
|-------------------------------------------------------------------------------------|----------|------------|-------|------|---------|-------------------------------|--|--|--|
| p: overwrite `/var/www/tomcat/webapps/cp.war'? y                                    |          |            |       |      |         |                               |  |  |  |
| p: overwrite `/var/www/tomcat/webapps/keyscaler-services.war'? y                    |          |            |       |      |         |                               |  |  |  |
| <pre>xp: overwrite `/var/www/tomcat/webapps/kms-uservice.war'? y</pre>              |          |            |       |      |         |                               |  |  |  |
| <pre>cp: overwrite `/var/www/tomcat/webapps/kms.war'? y</pre>                       |          |            |       |      |         |                               |  |  |  |
| <pre>cp: overwrite `/var/www/tomcat/webapps/service-access-controller.war'? y</pre> |          |            |       |      |         |                               |  |  |  |
| cp: overwrite '/var/www/tomcat/webapps/service.war'? y                              |          |            |       |      |         |                               |  |  |  |
| [root@ -remote-factory software] # 1s -al /var/www/tomcat/webapps/                  |          |            |       |      |         |                               |  |  |  |
| total 406560                                                                        |          |            |       |      |         |                               |  |  |  |
| drwxr-xr-x. 6 dfactor user                                                          | tomcat   | 274        | Jul   | 6    | 13:22   |                               |  |  |  |
| drwxr-xr-x. 10 root                                                                 | root     | 183        | Oct   | 7    | 2021    |                               |  |  |  |
| drwxr-xr-x. 2 dfactor user                                                          | tomcat   | 176        | May   | 16   | 12:40   | backup                        |  |  |  |
| drwxr-x 13 dfactor user                                                             | tomcat   | 4096       | Jul   | 6    | 13:22   | ср                            |  |  |  |
| -rw-rr l root                                                                       | root     | 54650184   | Jul   | 6    | 13:22   | cp.war                        |  |  |  |
| drwxr-x 4 dfactor_user                                                              | tomcat   | 37         | Jan   | 27   | 15:43   | epic-azure-keyvault           |  |  |  |
| -rw-rr l dfactor user                                                               | tomcat   | 42273300   | Jan   | 27   | 15:43   | epic-azure-keyvault.war       |  |  |  |
| -rw-rr l root                                                                       | root     | 57242952   | Jul   | 6    | 13:22   | keyscaler-services.war        |  |  |  |
| -rw-rr l root                                                                       | root     | 63537499   | Jul   | 6    | 13:22   | kms-uservice.war              |  |  |  |
| -rw-rr l root                                                                       | root     | 66016792   | Jul   | 6    | 13:22   | kms.war                       |  |  |  |
| drwxr-xr-x. 2 root                                                                  | root     | 39         | Mar   | 23   | 15:22   | Metadata migration vl         |  |  |  |
| -rw-rr l root                                                                       | root     | 42614622   | Jul   | 6    | 13:22   | service-access-controller.war |  |  |  |
| -rw-rr l root                                                                       | root     | 89959756   | Jul   | 6    | 13:22   | service.war                   |  |  |  |
| -rwxr-xr-x. l root                                                                  | root     | 839        | Jan   | 10   | 12:39   | version.sh                    |  |  |  |
| [root@ -remote-factory                                                              | software | e]#        |       |      |         |                               |  |  |  |

Item 26 – Sample list of all KeyScaler war file components in webapps directory

**Note:** For HA Environment, make sure to do this on each KeyScaler instance. Make sure to check the properties files are ready and available for the KeyScaler instance to use.

If the SAC is running on a different server, transfer the sac.tar.gz file to the SAC server and unpack the file. The directions below assumes that the file has been placed in the */tmp* folder:

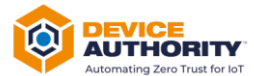

[dfactor\_user@host webapps]\$ tar -xvzf/tmp/service-access-controller.war -C/var/www/tomcat/webapps

Item 27 - Deploy the SAC software on separate SAC server

### 5.3.1 Update KMSSA Properties

To prevent a collision with a reserved property name, the '**pid**' property in the KMSSA has been updated to use the new name '**pidentity**.' To make this change, do the following:

- 1) Edit the file at /var/dfactor/config/kmssa.properties
- 2) Change the name of the 'pid' property to 'pidentity'
- 3) Save the kmssa.properties file

| broadcast.bufsize=15000                                      |
|--------------------------------------------------------------|
| keepalive.interval=10000                                     |
| <mark>pidentity</mark> =d042b4a2-fa2c-4305-940c-3c8ddae7d35e |
| broadcast=false                                              |
| keepalive.threshold=5                                        |
| mode=0A                                                      |
| broadcast.timeout=1000                                       |
| authenticated=true                                           |
| broadcast.interval=10                                        |
| broadcast.port=8888                                          |
| keyscaler.kms.1=demo.mykeyscaler.com:8443                    |
| kafka.bootstrap.servers=demo.mykeyscaler.com\:9092           |
| psecret=2e392554-9b34-7656-83 ce-05234447bf85                |
|                                                              |

Item 32 - The updated kmssa.properties file

### 5.4 Start the KeyScaler Service

Check that you are root user and start the *dfactor* service:

```
[devuser@host~]# <mark>sudo su</mark>
[root@host ~]# <mark>service dfactor start</mark>
```

Item 33 – KeyScaler Server: Start KeyScaler Server

Note: For an HA environment make sure you start the services on ALL KeyScaler instances.

| [root@remote-factory software]# service dfactor start                                  |
|----------------------------------------------------------------------------------------|
| Starting DeviceAuthority D-Factor                                                      |
| Using DFACTOR_HOME: /var/dfactor                                                       |
| Using IDP_HOME: /var/dfactor/idp                                                       |
| Using CATALINA_BASE: /var/www/tomcat                                                   |
| Using CATALINA HOME: /var/www/tomcat                                                   |
| Using CATALINA TMPDIR: /var/www/tomcat/temp                                            |
| Using JRE HOME: /usr/java/latest                                                       |
| Using CLASSPATH: /var/www/tomcat/bin/bootstrap.jar:/var/www/tomcat/bin/tomcat-juli.jar |
| Tomcat started.                                                                        |
| [root0: -remote-factory software]#                                                     |
|                                                                                        |

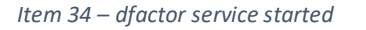

If the SAC is running on a different server:

```
# Execute on Service Access Controller server, if different from rest of the application stack
[root@host ~]# sudo su
[root@host ~]# service dfactor start
```

Item 35 – Start SAC services

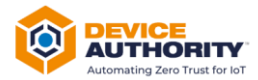

### 5.5 Post-Upgrade Verification

### 5.5.1 Verify Kafka and Zookeeper services are still running

**Note:** This section only applies to environments using a local Kafka service – if you are using a managed service (i.e., Azure Event Hubs for Kafka), you may skip this section.

Ensure that the kafka and zookeeper services are still running:

[root@host ~]# <mark>ps ax | grep -i 'zookeeper'</mark> Item 28 – KeyScaler Server: check zookeeper service

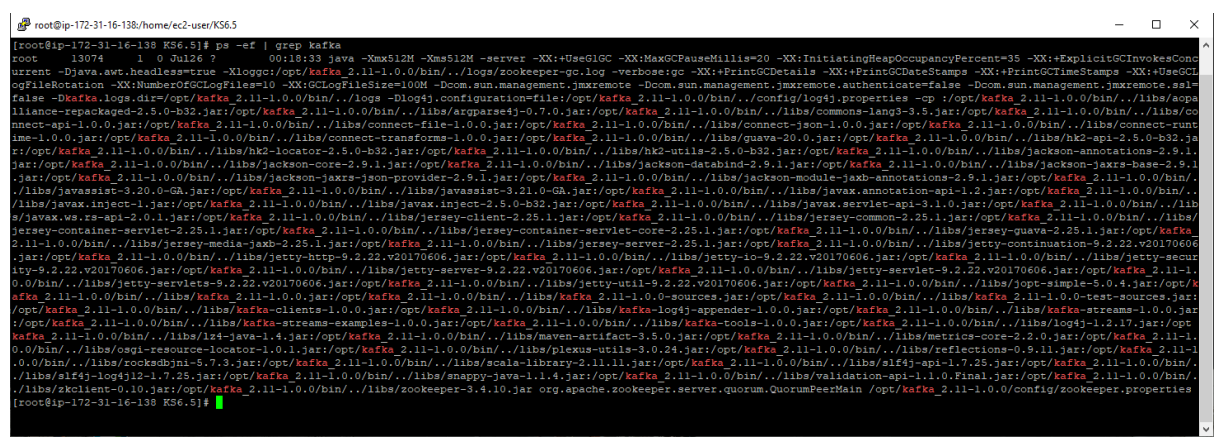

Item 29 – KeyScaler Server: zookeeper service example output

[root@host ~]# <mark>ps ax | grep -i "kafka\.Kafka"</mark> Item 30 – KeyScaler Server: check kafka service

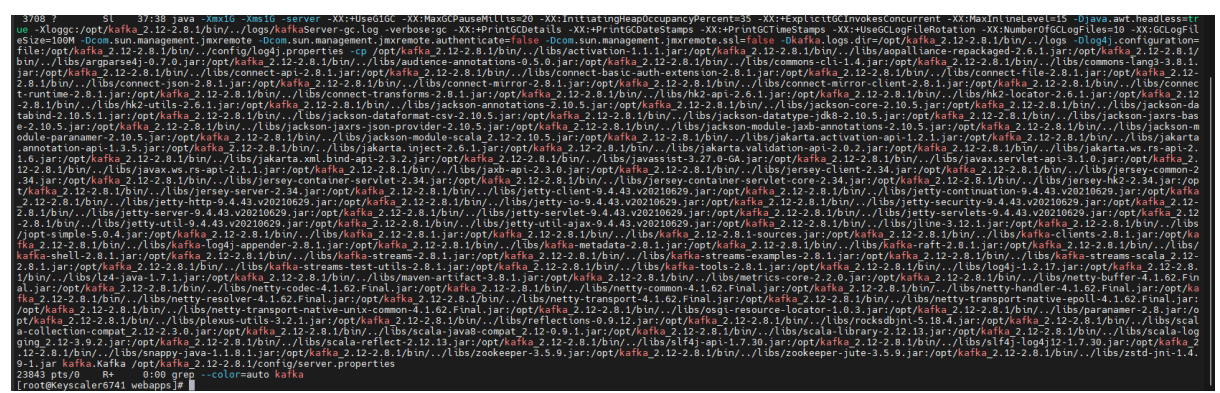

Item 31 – KeyScaler Server: kafka service example output

If not running, then execute the following two commands and check again.

For Kafka version for HA systems: **kafka\_2.11-1.0.0**:

[root@host ~]# /opt/kafka\_2.11-1.0.0/bin/zookeeper-server-start.sh -daemon /opt/kafka\_2.11-1.0.0/config/zookeeper.properties [root@host ~]# /opt/kafka\_2.11-1.0.0/bin/kafka-server-start.sh -daemon opt/kafka\_2.11-1.0.0/config/server.properties

Item 32 – KeyScaler Server: to start Kafka and zookeeper services for kafka\_2.11-1.0.0

## On single stack (non-HA systems) If using Kafka version **kafka\_2.12-2.8.1** then use the following commands:

[root@host ~]# <mark>/opt/kafka\_2.12-2.8.1/bin/zookeeper-server-start.sh -daemon /opt/kafka\_2.12-2.8.1/config/zookeeper.properties</mark> [root@host ~]# <mark>/opt/kafka\_2.12-2.8.1/bin/kafka-server-start.sh -daemon /opt/kafka\_2.12-2.8.1/config/server.properties</mark>

Item 33 – KeyScaler Server: to start Kafka and zookeeper services kafka\_2.12-2.8.1

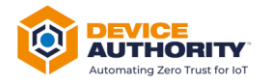

# **6 Upgrade Sanity Tests**

### 6.1 KeyScaler Control Panel

Login to the control panel and check all looks normal. Ensure the version at the bottom of the page matches the latest version you have deployed:

```
Copyright (c) 2016 - 2022 Device Authority, Ltd. All rights reserved. | Powered by Device Authority 6.8.2 Build 1 | Support | Terms of Use | 🔞 Control of the use of authorized users that have entered into a separate agreement with Device Authority, Ltd. for their use of them. The Device Authority Agreement terms of use for any authorized users. Any other access to the Services is not permitted and persons doing so will have no rights of privacy. Any unauthorized access to the Services may result in disclosure to law enforcement officials and/or be subject to civil and/or criminal penalties.
```

Item 34 – Check KeyScaler version number

### 6.2 Download Core Packages

Ensure the Core Packages can be downloaded without experiencing any issues.

root@host:~\$ <mark>curl -v https://sac.xyzcorpXY.com:8443/service-access-controller/health/ping</mark>

| SOFTWARE DOWNLOAD STAGING TENANT |         |              |           |
|----------------------------------|---------|--------------|-----------|
| SERVER-SIDE SOFTWARE             |         |              |           |
| Download Server Software         | Size    | Release Date | Last Down |
| O Download: Samples Package      | 11.3 MB | 06/24/2021   | NEW       |
| CLIENT-SIDE SOFTWARE             |         |              |           |
| Tenant Account DDKGs             | Size    | Release Date | Last Down |
|                                  |         |              |           |

Item 35 – Control Panel: Download Software

### 6.3 Curl to the SAC

From any device ensure you can curl to the SAC and get a HTTP code 200 message back as follows:

Item 37 – Your computer: cURL Test output

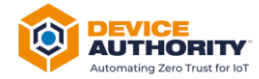

Important: In case of any issue please Contact DeviceAuthority Support, <u>support@deviceauthority.com</u>

----- End of Document ------